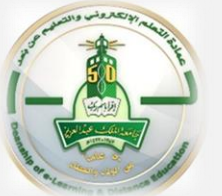

## **Download Assignments From Blackboard**

To download assignment submissions, to review them offline, as a single ZIP file, please follow the steps given below:

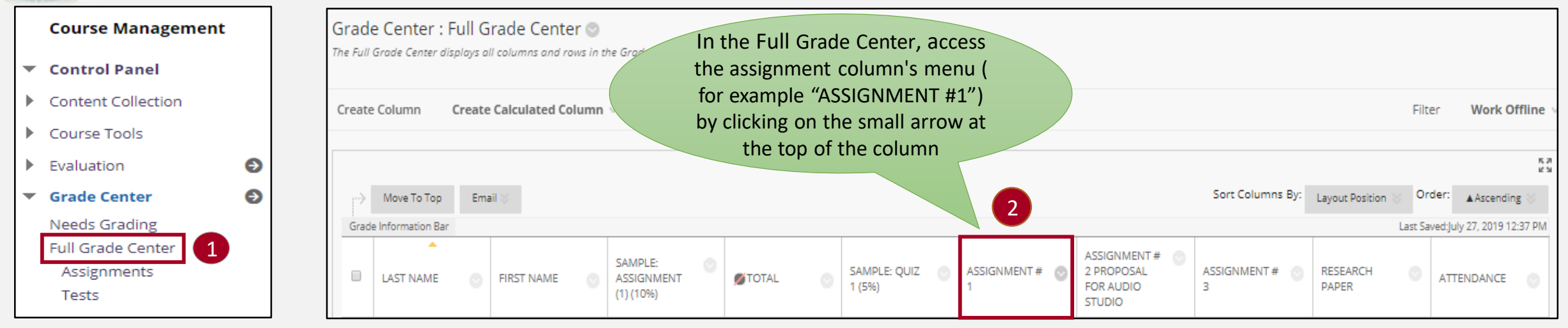

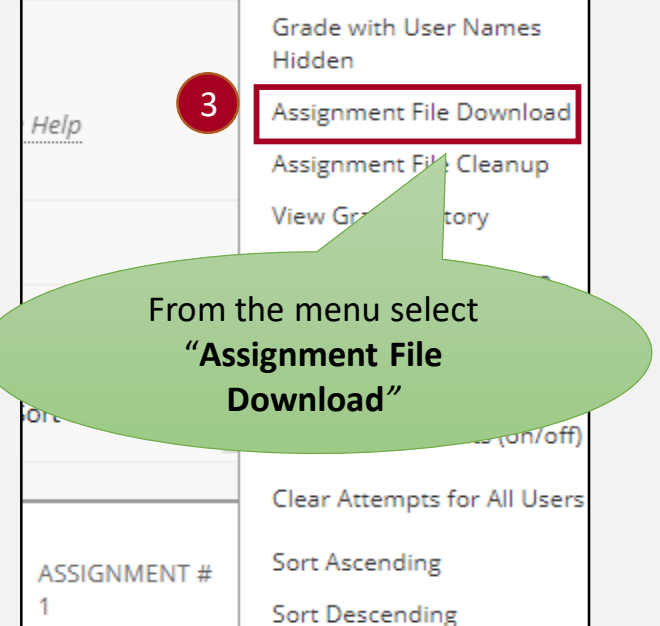

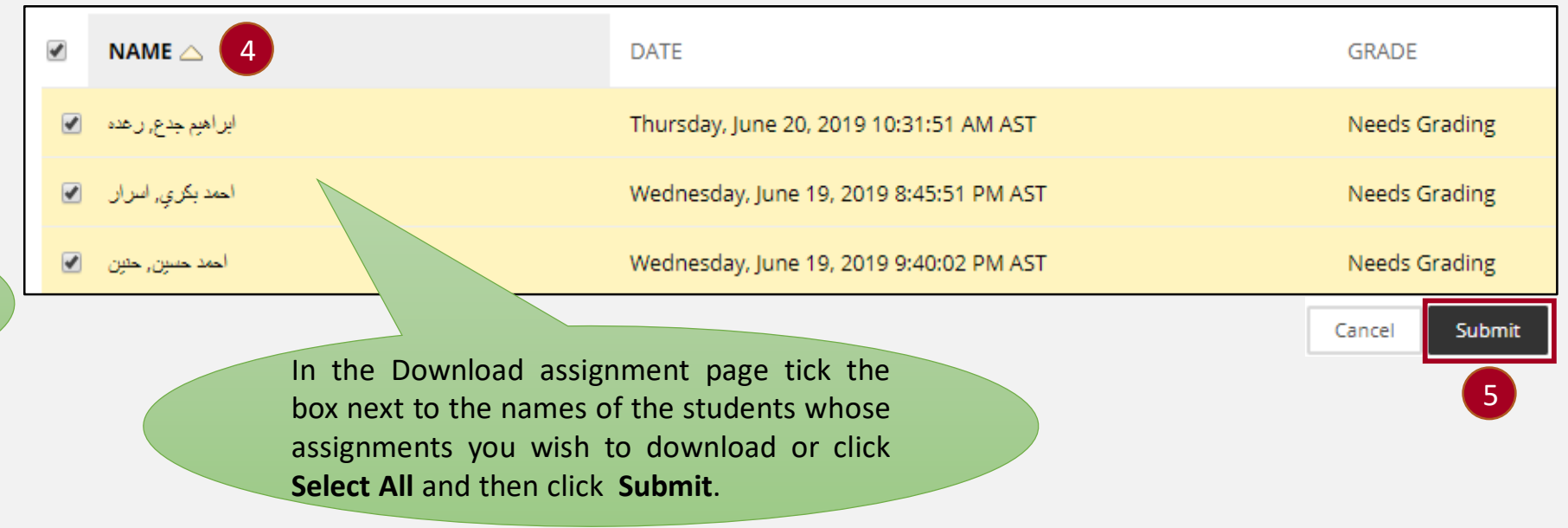

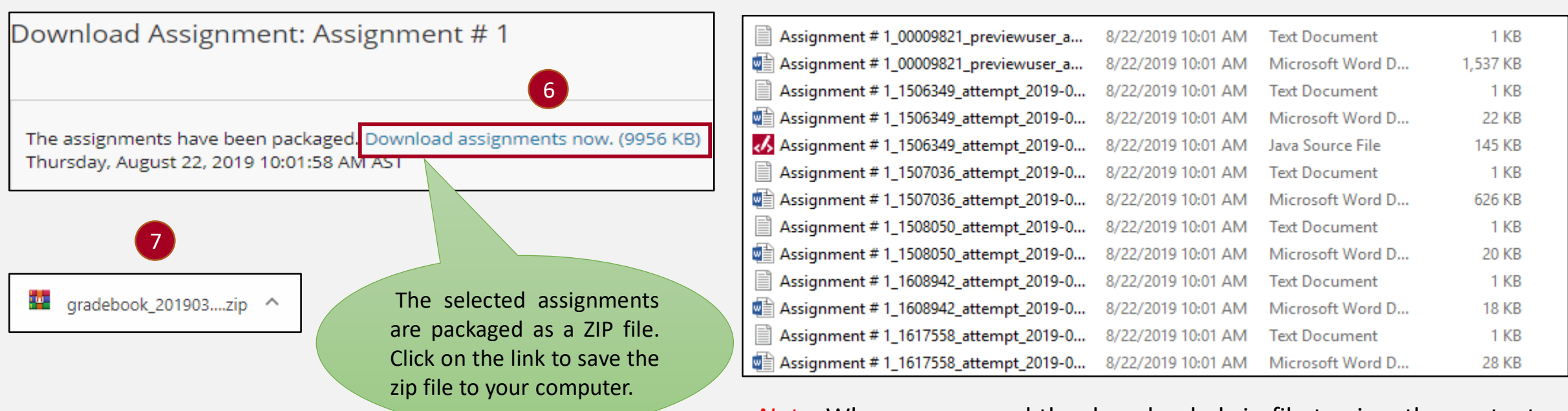

<u>Note</u>: When you expand the downloaded zip file to view the contents, it may contain two files for each student the attached file and a TXT file produced by the Grade Center which contains information about the submission.

8